### **BAB IV**

#### HASIL PENELITIAN DAN PEMBAHASAN

Pada bagian ini akan memaparkan langkah-langkah uji coba dan implementasi, dimulai dari menentukan parameter skenario uji coba, membuat konfigurasi manajemen *bandwidth* Queue Tree dan menganalisis QoS jaringan menggunakan *software* IPerf.

### 4.1. Langkah-Langkah Uji Coba

Bagian langkah langkah uji coba ini melakukan beberapa tahap untuk mengambil data manajemen *bandwidth* Queue Tree dengan metode PCQ, SFQ dan RED yang paling baik di implementasikan. Untuk mengambil data tersebut dipersiapkan dengan cara yaitu menggunakan *software* GNS3 dan *software* IPerf. Langkah lebih lanjut sebagai berikut :

#### 4.2.1. Menentukan Parameter Uji coba

Berikut adalah parameter-parameter yang harus ditentukan untuk membuat skenario simulasi sesuai tabel 4.1 yaitu :

- 1. Jumlah Komputer dalam simulasi
- 2. Waktu Simulasi
- 3. Interval waktu simulasi
- 4. Protokol TCP dan UDP
- 5. Maksimum transfer data

#### Tabel 4.1. Parameter Simulasi Skenario Uji Coba

| Parameter              | Nilai Parameter |
|------------------------|-----------------|
| MAC Layer              | IEEE 802.11     |
| Waktu Simulasi         | 10 s            |
| Transmission Interval  | 1s              |
| Bandwidth Protokol UDP | 1 Mb/second     |
| Bandwidth Protokol TCP | Unlimited       |
| Jumlah Komputer        | 14 Komputer     |

### 4.2.2. Pengujian Menggunakan Software GNS3

Berdasarkan desain topologi yang diusulkan, digambarkan jaringan Warnet SweetNet yang menerapkan manajemen *bandwidth* Queue Tree dengan beberapa metode PCQ, SFQ dan RED menggunakan router Mikrotik dan monitoring *software* Cacti (Gambar 4.1).

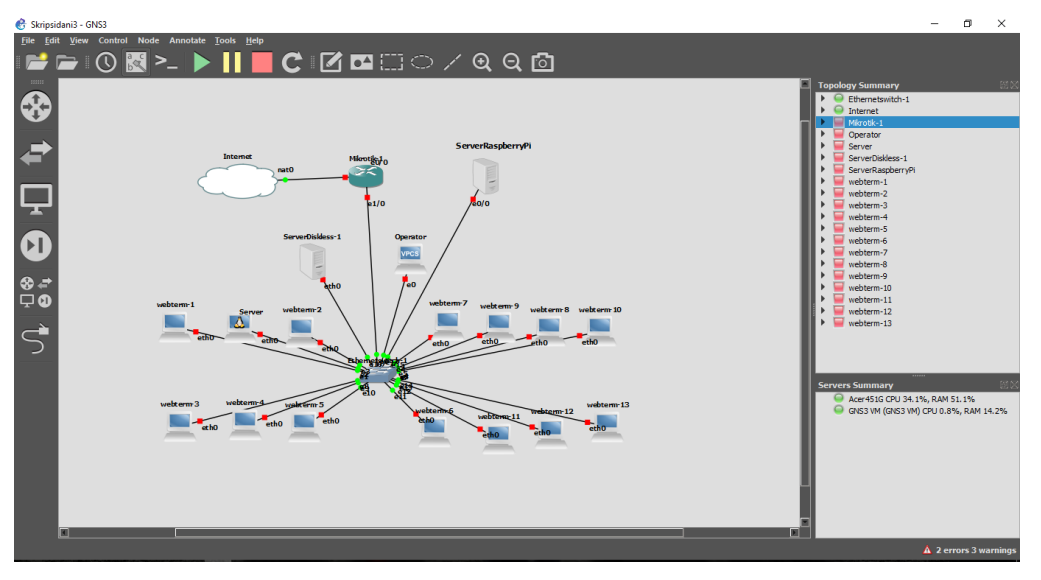

Gambar 4.1. Software GNS3

Skenario dalam simulasi dilakukan untuk menguji tingkat efektifas serta mengukur kualitas jaringan setelah dilakukan manajemen *bandwidth*. Analis is difokuskan pada penggunaan beberapa metode seperti PCQ, SFQ dan RED untuk mendapatkan hasil kualitas QoS yang maksimal.

# 4.2.3. Analisis Menggunakan Sofware IPerf

Software IPerf pada bagian tahap uji coba merupakan alat untuk mengukur kinerja traffic jaringan seperti mengukur *throughput, delay, jitter,* dan *packet loss*. Untuk menguji metode PCQ, SFQ dan RED *software* IPerf mempunyai 2 tahapan yaitu :

# 4.2.3.1. IPerf dengan Protokol TCP

Pada gambar 4.2 IPerf menggunakan protokol TCP untuk dapat menguji parameter *throughput, delay,* dan *packet loss.* Berikut ini perintah yang dapat dilakukan langsung pada *command prompt* (CMD) atau Terminal Linux.

# # iperf3 -c ip\_address

Keterangan IP Address dapat dirubah tergantung IP Server yang telah mengaktifkan IPerf.

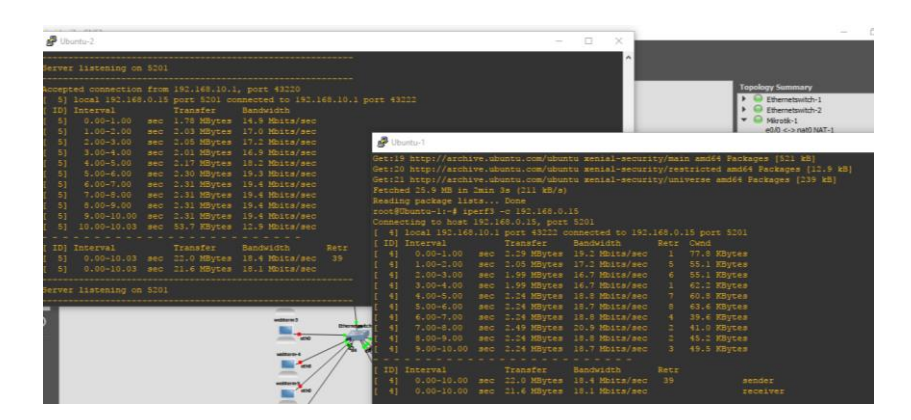

Gambar 4.2. IPerf Transmission Control Protocol (TCP)

Parameter QoS yang dapat dihitung menggunakan *software* IPerf dengan protokol TCP yaitu throughput, delay, dan packet loss. Cara untuk menghitung 3 parameter tersebut menggunakan persamaan 2.1, persamaan 2.2, dan persamaan 2.4. Pada pengujian awal adalah menghitung throughput menggunakan persamaan 2.1 dan menggunakan data IPerf (gambar 4.2) seperti berikut :

$$Throughput = \frac{21600000 \text{ bytes/s}}{10 \text{ second}}$$
$$Throughput = 17280 \text{ kbps}$$
$$Throughput = \frac{17280 \text{ kbps} * 100 \%}{18100 \text{ kbps}}$$
$$Throughput = 95,46\%$$

Pada pengujian selanjutnya adalah menghitung delay menggunakan persamaan 2.2, namun pada *software* IPerf sudah terlihat delay tanpa harus menghitung kembali. Terlihat pada interval sender dan receiver 0.00 – 10.03, yang berarti terjadi delay sebesar 3 second atau di konversi menjadi 30 millisecond.

Packet loss dapat dihitung menggunakan persamaan 2.4 dan menggunakan data dari *software* IPerf (gambar 4.2) . Untuk menghitung packet loss sebagai berikut :

Packet Los = 
$$\frac{22 - 21,6}{21,6} \times 100$$
  
Packet Loss = 1,85 %

| P CI                                                                    | ent                                                 |       |         |         |       |          |  |            |            |           |  |
|-------------------------------------------------------------------------|-----------------------------------------------------|-------|---------|---------|-------|----------|--|------------|------------|-----------|--|
| Sending select for 192.168.10.252                                       |                                                     |       |         |         |       |          |  |            |            |           |  |
| Lease                                                                   | Lease of 192.168.10.252 obtained, lease time 259200 |       |         |         |       |          |  |            |            |           |  |
| root@                                                                   | root@Client:~#                                      |       |         |         |       |          |  |            |            |           |  |
| root@                                                                   | Client:~# iper                                      | f3 -c |         |         |       |          |  |            |            |           |  |
| Conne                                                                   | cting to host                                       |       |         | port 52 |       |          |  |            |            |           |  |
| [ 4] local 192.168.10.252 port 48472 connected to 192.168.0.5 port 5201 |                                                     |       |         |         |       |          |  |            |            |           |  |
| [ ID]                                                                   |                                                     |       | Transfe |         | Bandv |          |  | Total Data | agrams     |           |  |
| [ 4]                                                                    |                                                     |       | 120 KB  | ytes    |       | Kbits/se |  |            |            |           |  |
| [ 4]                                                                    |                                                     |       | 128 KB  | ytes i  |       | Mbits/se |  |            |            |           |  |
| [ 4]                                                                    |                                                     |       | 128 KB  | ytes i  |       | Mbits/se |  |            |            |           |  |
| [ 4]                                                                    |                                                     |       | 128 KB  | ytes 3  |       | Mbits/se |  |            |            |           |  |
| [ 4]                                                                    |                                                     |       | 128 KB  | ytes 1  |       | Mbits/se |  |            |            |           |  |
| [ 4]                                                                    |                                                     |       | 128 KB  | ytes 1  |       |          |  |            |            |           |  |
| [ 4]                                                                    |                                                     |       | 128 KB  | ytes 1  |       | Mbits/se |  |            |            |           |  |
| [ 4]                                                                    |                                                     |       | 128 KB  | ytes 1  |       |          |  |            |            |           |  |
| [ 4]                                                                    |                                                     |       | 128 KB  | ytes 1  |       | Mbits/se |  | 16         |            |           |  |
| [ 4]                                                                    |                                                     |       | 128 KB  | ytes 1  |       |          |  |            |            |           |  |
|                                                                         |                                                     |       |         |         |       |          |  |            |            |           |  |
| [ ID]                                                                   | Interval                                            |       | Transfe |         | Bandv | vidth    |  |            | Lost/Total | Datagrams |  |
| [ 4]                                                                    |                                                     |       | 1.24 MB |         | 1.04  | Mbits/se |  | 1.300 ms   | 0/159 (0%) |           |  |
| [ 4]                                                                    | Sent 159 data                                       | grams |         |         |       |          |  |            |            |           |  |
|                                                                         |                                                     |       |         |         |       |          |  |            |            |           |  |
| iperf                                                                   | Done.                                               |       |         |         |       |          |  |            |            |           |  |
| root@                                                                   | Client:~#                                           |       |         |         |       |          |  |            |            |           |  |

Gambar 4.3. IPerf User Datagram Protocol (UDP)

Untuk menguji parameter *jitter* diperlukan protokol UDP untuk mengukurnya menggunakan IPerf. Pada gambar 4.3 merupakan IPerf menggunakan protokol UDP. Perintah yang dapat dilakukan langsung pada *command prompt* (CMD) atau terminal Linux hanya menambahkan parameter "**-u**".

#### # iperf3 -c ip\_address -u

Keterangan IP Address dapat dirubah tergantung IP Server yang telah mengaktifkan IPerf. Parameter QoS yang dapat dihitung menggunakan *software* IPerf dengan protokol UDP yaitu jitter. Cara untuk menghitung jitter menggunakan parameter 2.3, namun pada *software* IPerf parameter jitter sudah di tunjukan seperti gambar 4.2 jitter bernilai 1,3 millisecond.

### 4.2. Hasil Uji Coba

Sub bab ini memaparkan data yang diperoleh dari hasil simulasi GNS3 menggunakan metode PCQ, SFQ, dan RED pada manajemen *bandwidth* Queue Tree. Setiap tabel menyajikan data hasil simulasi berdasakan kinerja metode *queue* dengan perbedaan jumlah komputer klien.

# 4.3.1. Hasil Uji Throughput

Pada simulasi uji coba jaringan yang pertama adalah menguji jaringan menggunakan parameter *throughput* dengan jumlah komputer klien sebanyak 14 komputer serta dilakukan secara bertahap. Pengujian dilakukan menggunakan *software* IPerf dengan mengirim data sebesar 1 Mbps yang

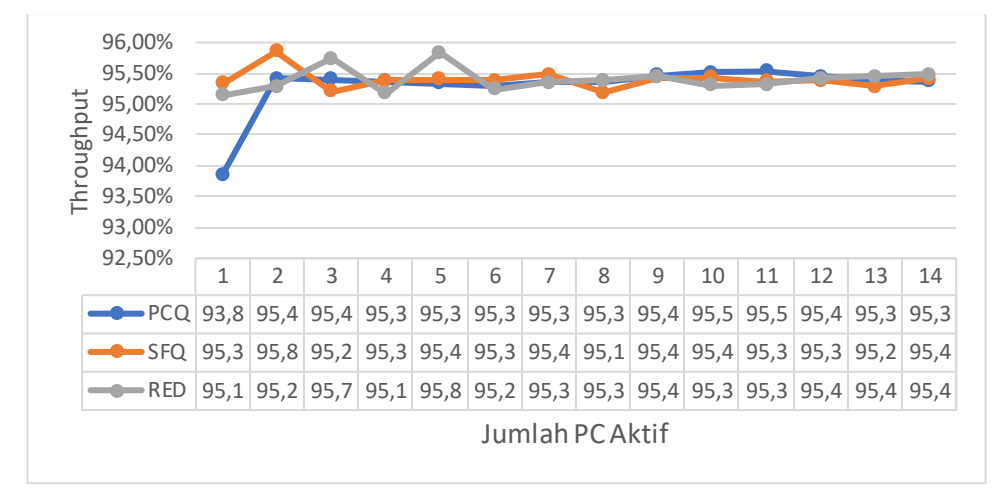

merupakan nilai *default* besar transfer data dan menggunakan protocol *Transmission Control Protocol* (TCP). Didapatkan data seperti gambar 4.4

Gambar 4.4. Hasil Uji Throughput

Hasil uji coba menggunakan *software* Iperf dengan 14 komputer klien tampak pada gambar 4.4 Nilai Throughput yang paling stabil jika menggunakan metode *Peer Connection Queue* (PCQ) dengan nilai paling rendah hanya terjadi pada saat 1 komputer klien dengan nilai 93,8%, selain itu nilai Throughput dapat stabil sampai 14 komputer klien.

### 4.3.2. Hasil Uji Delay

Pada simulasi uji coba jaringan yang selanjutnya adalah menguji jaringan menggunakan parameter *delay* dengan jumlah komputer klien sebanyak 14 komputer serta dilakukan secara bertahap. Pengujian dilakukan menggunakan *software* IPerf dengan mengirim kecepatan data sebesar 1 Mbps yang merupakan nilai *default* besar transfer data dan menggunakan protokol *Transmission Control Protocol* (TCP). Didapatkan data seperti gambar 4.5

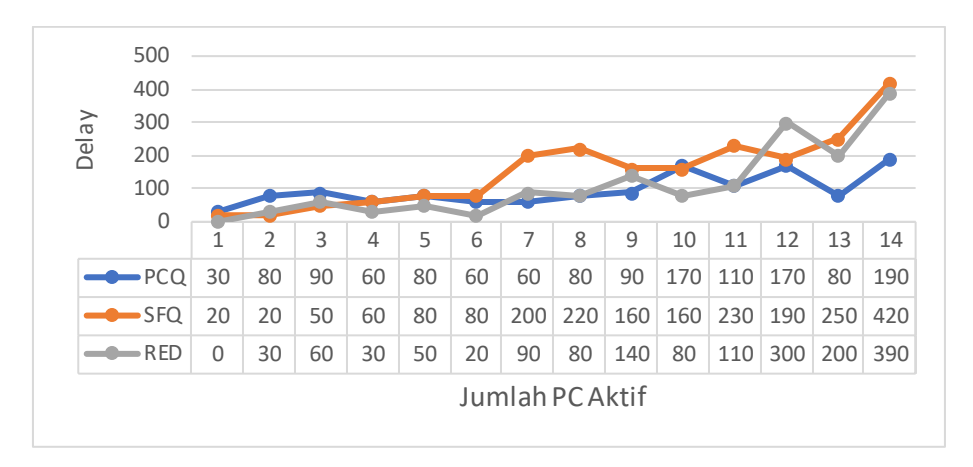

Gambar 4.5. Hasil Uji Delay

Hasil uji coba menggunakan *software* Iperf dengan 14 komputer klien tampak pada gambar 4.5 Nilai Delay yang paling kecil jika menggunakan metode *Peer Connection Queue* (PCQ) dengan nilai nilai 190 milisecond pada saat 14 komputer klien aktif bersama-sama .

## 4.3.3. Hasil Uji Jitter

Simulasi uji coba jaringan berikutnya adalah menguji jaringan menggunakan parameter jitter dengan jumlah komputer klien sebanyak 14 komputer serta dilakukan secara bertahap. Pengujian dilakukan menggunakan software IPerf dengan bandwidth sebesar 1 Mbps dan menggunakan protokol User Datagram Protocol (UDP). Didapatkan data seperti gambar 4.6

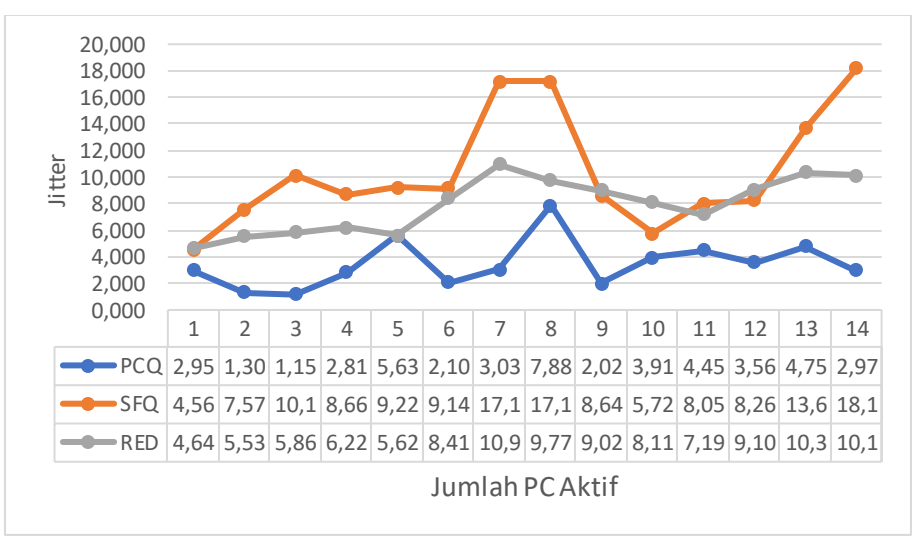

Gambar 4.6. Hasil Uji Jitter

Terlihat pada gambar 4.6 menggunakan *software* IPerf hasil nilai Jitter yang paling kecil menggunakan metode *Peer Connection Queue* (PCQ). Dari 1 komputer dengan nilai jitter 2,95 milisecond sampai dengan 14 komputer dengan nilai jitter 2,97 milisecond, jauh dibandingkan dengan menggunakan metode *Stochastic Fairness Queue* (SFQ) dan *Random Early Drop* (RED).

## 4.3.4. Hasil Uji Packet Loss

Pada simulasi uji coba jaringan yang berikutnya adalah menguji jaringan menggunakan parameter *packet loss* dengan jumlah komputer klien sebanyak 14 komputer serta dilakukan secara bertahap. Pengujian dilakukan menggunakan *software* IPerf dengan mengirim kecepatan transfer data sebesar 1 Mbps yang merupakan nilai *default* dan menggunakan protokol *Transmission Control Protocol* (TCP). Didapatkan data seperti gambar 4.7

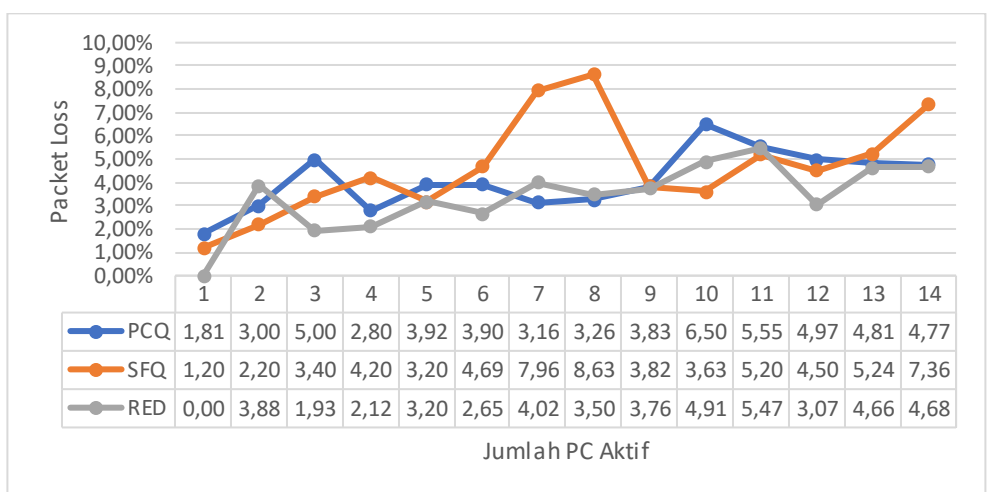

Gambar 4.7. Hasil Uji Packet Loss

Terlihat pada gambar 4.7 hasil uji menggunakan *software* IPerf dengan parameter *packet loss* bahwa metode *Random Early Drop* (RED) dan *Peer Connection Queue* (PCQ) hampir memiliki nilai yang sama. Namun metode PCQ memiliki nilai *packet loss* tertinggi 6,50%, yang terjadi pada saat 10 komputer klien aktif bersama-sama. Untuk metode RED nilai *packet loss* tertinggi yaitu 5,20%, yang terjadi pada saat 11 komputer aktif bersama-sama.

### 4.3. Pembahasan

Berdasarkan hasil simulasi pengujian pada topologi baru, dapat disimpulkan bahwa dari ketiga manajemen *bandwidth* Queue Tree (PCQ, SFQ, dan RED), manajemen bandwidth menggunakan PCQ memiliki nilai terbaik dari sisi QoS (throughput, delay, jitter, dan packet loss) sehingga metode PCQ dipilih untuk diimplementasikan pada Warnet SweetNet. Sistem jaringan yang baru dengan mengimplentasikan metode PCQ pada manajemen bandwidth Queue Tree kemudian dibandingkan dengan sistem jaringan yang lama. Hal ini dilakukan untuk melihat apakah kinerja sistem jaringan yang baru lebih baik dari sistem jaringan sebelumnya. Uji kualias jaringan baru dan jaringan lama tetap menggunakan parameter QoS (throughput, delay, jitter, dan packet loss) sebagai ukuran kualitas dan software IPerf sebagai data yang nanti akan diolah menjadi informasi. Berikut ini perbandingan hasil uji jaringan lama dan jaringan baru :

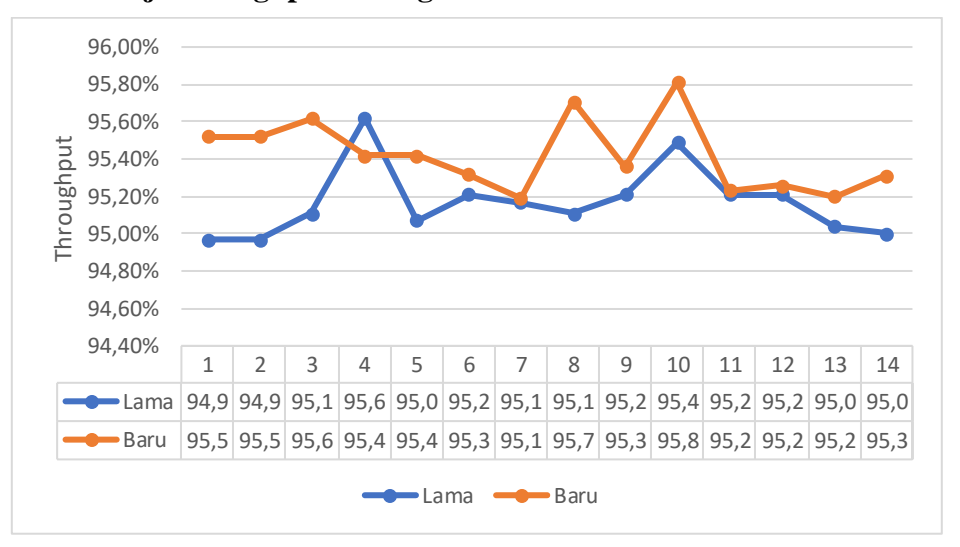

4.3.1. Uji Throughput Jaringan Lama dan Baru

Gambar 4.8. Hasil Throughput

Berdasarkan grafik pada gambar 4.8 Hasil Throughput pada kondisi saat Warnet SweetNet sebelum dan sesudah mengimplementasikan manajemen *bandwidth* Queue Tree dengan metode *Peer Connection Queue* (PCQ). Terlihat nilai throughput awal pada saat 1 komputer aktif, jaringan lama memiliki nilai 94,9% sedangkan jaringan baru memiliki nilai 95,5%. Untuk nilai throughput tertinggi pada jaringan baru yaitu 95,8% dengan 10 komputer aktif.

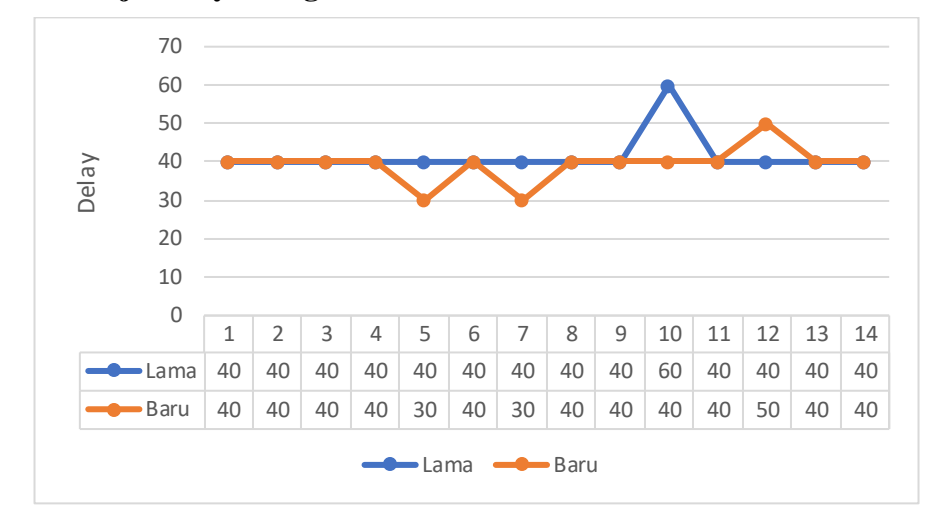

4.3.1. Uji Delay Jaringan Lama dan Baru

Gambar 4.9. Hasil Delay Warnet SweetNet

Grafik pada gambar 4.9 menunjukkan hasil delay jaringan lama dan jaringan baru hampir sama. Namun pada saat 5 komputer dan 7 komputer aktif bersama pada jaringan baru dapat memperkecil delay dengan nilai 30 milisecond. Untuk jaringan lama nilai delay tertinggi pada saat 10 komputer aktif dengan nilai delay sebesar 60 milisecond.

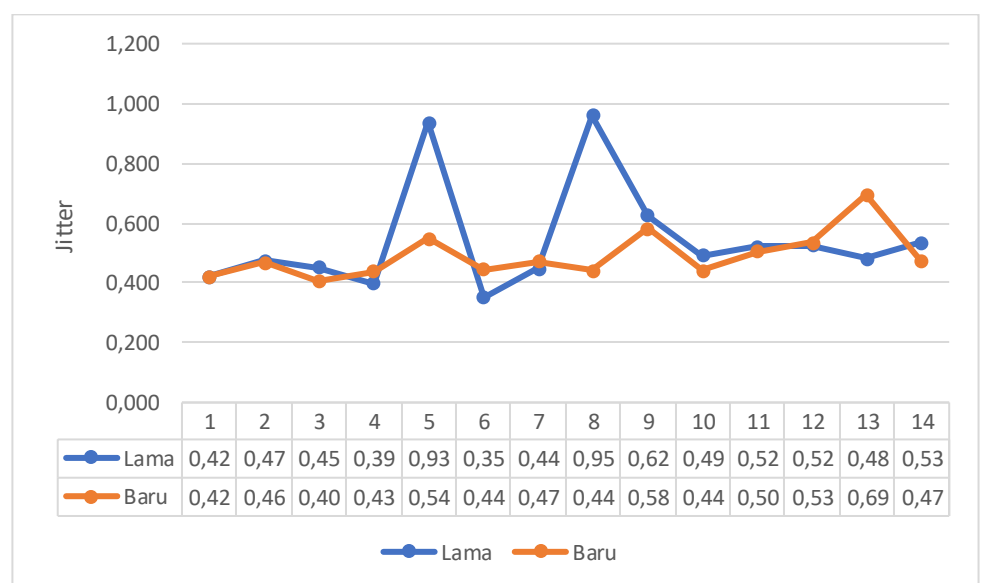

4.3.2. Uji Jitter Jaringan Lama dan Baru

Gambar 4.10. Hasil Jitter Warnet SweetNet

Grafik Gambar 4.10 menunjukkan nilai jitter pada jaringan baru berada pada nilai stabil tanpa adanya nilai tinggi. Nilai terendah jitter pada jaringan lama hanya terjadi pada saat 6 komputer aktif yaitu dengan nilai jitter 0,35 milisecond. Namun pada jaringan lama terjadi kenaikan nilai jitter pada saat 5 dan 7 komputer aktif dengan nilai 0,93 milisecond dan 0,95 milisecond.

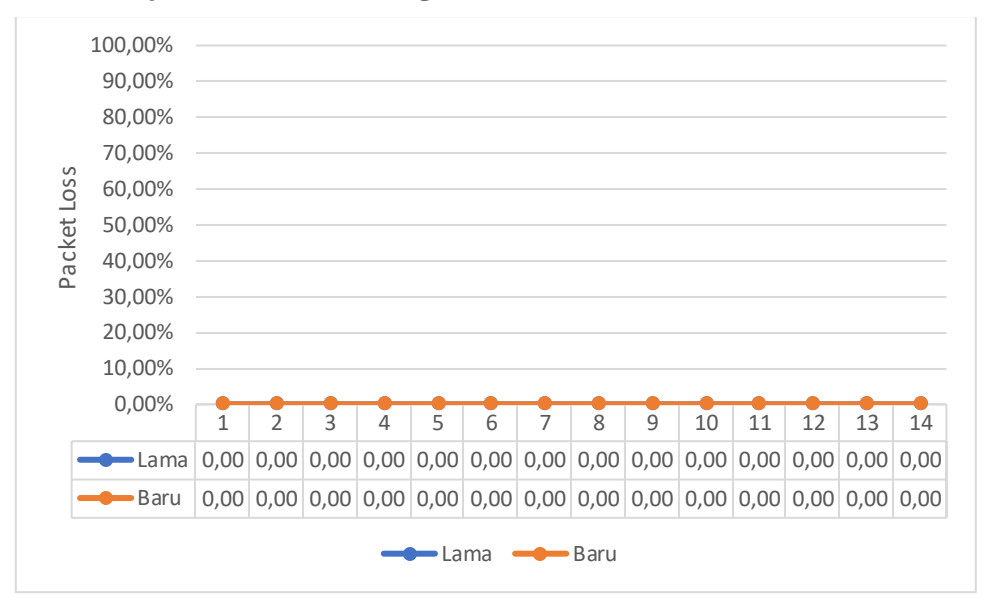

4.3.3. Uji Packet Loss Jaringan Lama dan Baru

Gambar 4.11. Hasil Packet Loss Warnet SweetNet

Grafik gambar 4.11 menunjukkan tidak adanya nilai packet loss yang terjadi semua rata -rata pada nilai 0% yang berarti tidak adanya data yang hilang selama komputer dari 1 sampai 14 aktif bersama melakukan kegiatan internet. Hal ini bisa terjadi dikarenakan *bandwidth* yang tersedia besar sangat cukup untuk dapat melayani.

### 4.4. Monitoring

Pada tahap monitoring akan melakukan beberapa tahap sebagai berikut :

#### 4.4.1. Memantau Traffic Jaringan dengan Software Cacti

Sebagai admin pada Warnet atau pemilik Warnet ingin mengetahui apakah *traffic* yang berjalan dijaringan sudah sesuai dengan semestinya. Cara nya yaitu dengan menggunakan monitoring jaringan menggunakan *software* Cacti yang di*install* di perangkat Raspberry Pi. Berikut langkahnya :

Buka Browser Firefox, Chrome, atau Opera masukan Ip address perangkat Raspberry Pi : <u>http://192.168.0.15/cacti</u>. Lalu masuk dengan username dan password yang sudah di tentukan. Masuk ke tab Graph dan akan terlihat monitoring *traffic* jaringan (gambar 4.12).

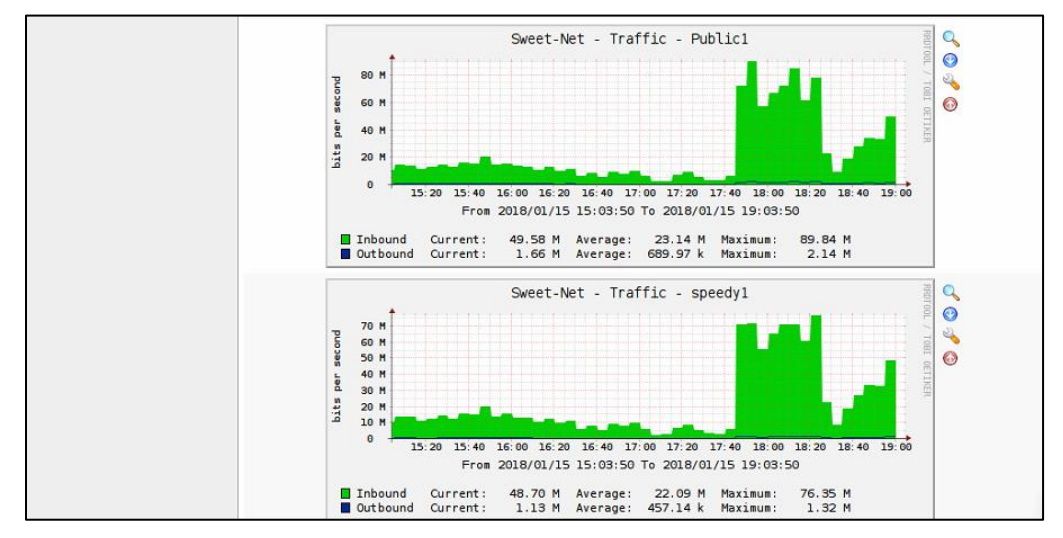

Gambar 4.12. Monitoring Software Cacti

# 4.4.2. Ping (Packet Internet Groper)

Pada Router Mikrotik dapat dilakukan ping secara langsung menggunakan Winbox melalui menu **Tools** >> **Ping,** kemudian masukkan alamat IP Address. Pada gambar 4.13 konektivitas jaringan yang di monitor yaitu connect atau tidaknya komputer asal ke komputer atau IP Address tujuan.

| ₹ ▲<br>ms      | St<br>St<br>Ck<br>New V |
|----------------|-------------------------|
| ▼ ms           | St<br>Clo<br>New V      |
| ▼ ▲<br>        | Clo<br>New V            |
| • •            | Clo<br>New V            |
| _ ▼<br>_ ms    | New V                   |
| <b>▼</b><br>ms | New V                   |
| ms             |                         |
| ms             |                         |
|                |                         |
|                |                         |
|                |                         |
|                |                         |
|                |                         |
|                |                         |
|                |                         |
|                |                         |
|                |                         |
|                |                         |
|                |                         |
|                |                         |
|                |                         |
|                |                         |
|                |                         |
|                |                         |
|                |                         |
|                |                         |
|                |                         |
|                |                         |
|                |                         |
|                |                         |
|                |                         |
|                |                         |
|                |                         |
|                |                         |

Gambar 4.13. Tes Ping

### 4.4.3. Evaluasi Bandwidth

Gambar 4.14 menggambarkan perbandingan sistem lama, yang tidak memakai mikrotik dibandingkan dengan sistem baru yang menggunakan router Mikrotik dan Winbox.

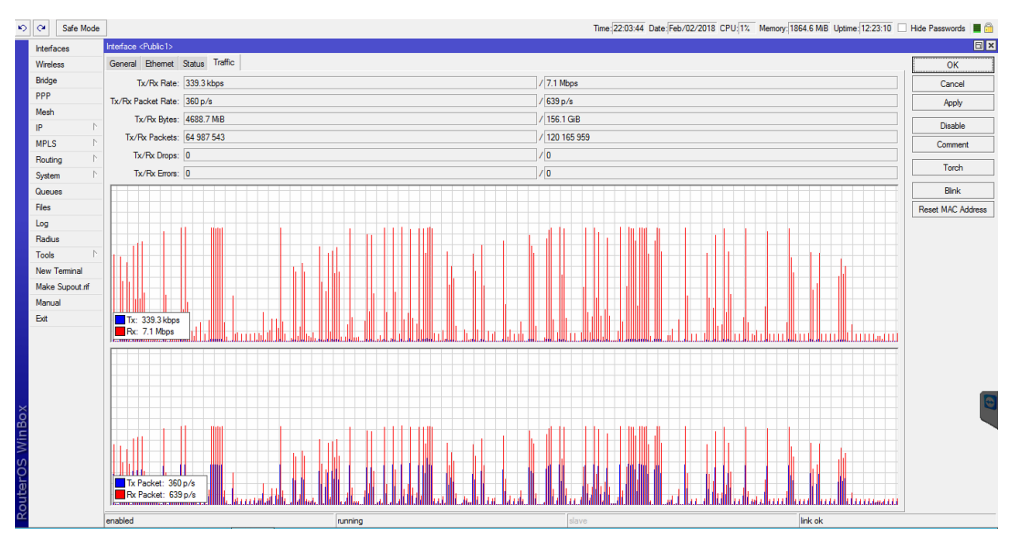

Gambar 4.14. Graphing Bandwidth

Jika sebelumnya disistem lama Warnet SweetNet tidak terdapat monitoring *bandwidth*, sekarang dapat melihat hasil pengukuran *bandwidth* Warnet SweetNet.

# 4.5. Manajemen

Pada tahap manajemen meliputi aktifitas perawatan dan pemeliharaan keseluruhan sistem yang sudah dibangun. Tahap manajemen dilakukan setelah semua sistem dapat berjalan dengan baik pada Warnet Sweet-Net. Berikut ini beberapa langkah manajemen untuk sistem yang telah dibangun agar dapat dengan optimal bekerja.

# 4.5.1. Manajemen User dan Password Mikrotik

Pada tahap gambar 4.15 merupakan tahap memanajemen user dan password router Mikrotik. Tujuan nya untuk mengatur siapa saja yang dapat mengak ses router atau menggunakan router Mikrotik. User default admin dari router Mikrotik di hapus dan di buatkan kembali user baru dengan group full agar dapat melihat dan mengkonfigurasi router Mikrotik.

| er List         |           |                               |      |
|-----------------|-----------|-------------------------------|------|
| sers Groups     | SSH Keys  | SSH Private Keys Active Users |      |
|                 | * 🗖       | AAA                           | Find |
| Name            | ∠ Group   | Allowed Address               |      |
| ::: system defa | ault user |                               |      |
| 👗 dotnet        | full      |                               |      |
| 👗 m3tr0         | full      |                               |      |
| <b>å</b> ryu777 | full      |                               |      |
| å user          | read      |                               |      |
|                 |           |                               |      |
|                 |           |                               |      |

Gambar 4.15. Manajemen User dan Password Mikrotik

# 4.5.2. Manajemen Password Cacti

Manajemen password Cacti diperlukan untuk memanajemen user yang dapat masuk ke dalam sistem monitoring jaringan. Ada beberapa user yang di buat untuk dapat membaca dan merubah, adapula user yang hanya dapat membaca saja tanpa bisa merubah. Untuk *username* dan *password default* mengunakan **admin**. Selanjutnya *software* Cacti meminta agar merubah password *default* tersebut (gambar 4.16).

|                                              | User Login                  |
|----------------------------------------------|-----------------------------|
| *** Force                                    | d Password Change ***       |
|                                              |                             |
| Please ente                                  | r a new password for cacti: |
| Please ente<br>Password:                     | r a new password for cacti: |
| Please ente<br>Password:<br>Confirm:         | r a new password for cacti: |
| Please ente<br>Password:<br>Confirm:<br>Save | r a new password for cacti: |

Gambar 4.16. Manajemen Password Software Cacti

#### 4.5.3. Manajemen Password Raspberry Pi

Manajemen password Raspberry Pi termasuk hal terpenting. Perangkat Raspberry Pi ter*install software* Cacti yang berguna untuk monitoring jaringan. Jika Password Raspberry Pi tidak di rubah akan terjadi pengguna yang tidak berhak untuk menggunakannya dan secara langsung dapat merubah konfigurasi *software* Cacti. Pada gambar 4.17 menjelaskan bagaimana mengganti *password* Raspberry Pi dengan user **Root**.

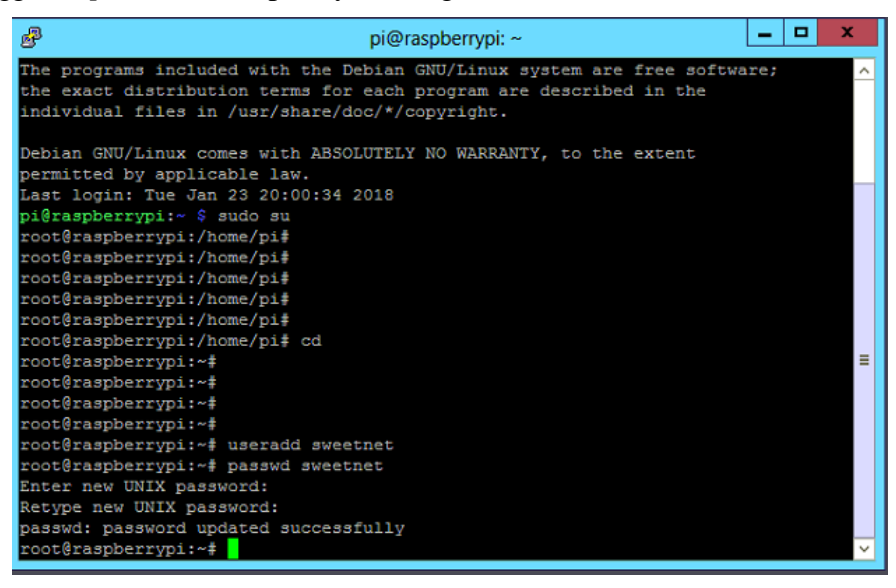

Gambar 4.17. Manajemen Password Raspberry Pi

#### 4.5.4. Manejemen Backup Router Mikrotik

Konfigurasi backup di router Mikrotik hal yang sangat penting. Apabila suatu konfigurasi router Mikrotik atau router Mikrotik bermasalah dapat dengan mudah di restore kembali dari backup yang telah di lakukan.

Cara untuk membackup router Mikrotik adalah dengan menggunakan Winbox yaitu Pilih menu File >> Backup >> Selanjutnya File backup klik copy diatas >> Buka Windows Explorer lalu paste (gambar 4.18).

| File List                       |           |           |                      |  |  |  |  |  |
|---------------------------------|-----------|-----------|----------------------|--|--|--|--|--|
| - T B Backup Restore            |           |           |                      |  |  |  |  |  |
| File Name                       | Туре      | Size      | Creation Time        |  |  |  |  |  |
| RSweet-Net-24012018-1055.backup | backup    | 239.1 KiB | Jan/24/2018 10:55:31 |  |  |  |  |  |
| ice.rsc                         | script    | 89.6 KiB  | Jan/08/2018 19:08:49 |  |  |  |  |  |
| 🗀 plugin                        | directory |           | Dec/19/2017 11:26:54 |  |  |  |  |  |
| 🗀 skins                         | directory |           | Dec/19/2017 11:25:19 |  |  |  |  |  |
| sys-note.txt                    | .txt file | 80 B      | Jan/08/2018 19:08:57 |  |  |  |  |  |
| um-before-migration.tar         | .tar file | 15.0 KiB  | Dec/19/2017 11:26:55 |  |  |  |  |  |
|                                 |           |           |                      |  |  |  |  |  |

Gambar 4.18. Manajemen Backup Router Mikrotik